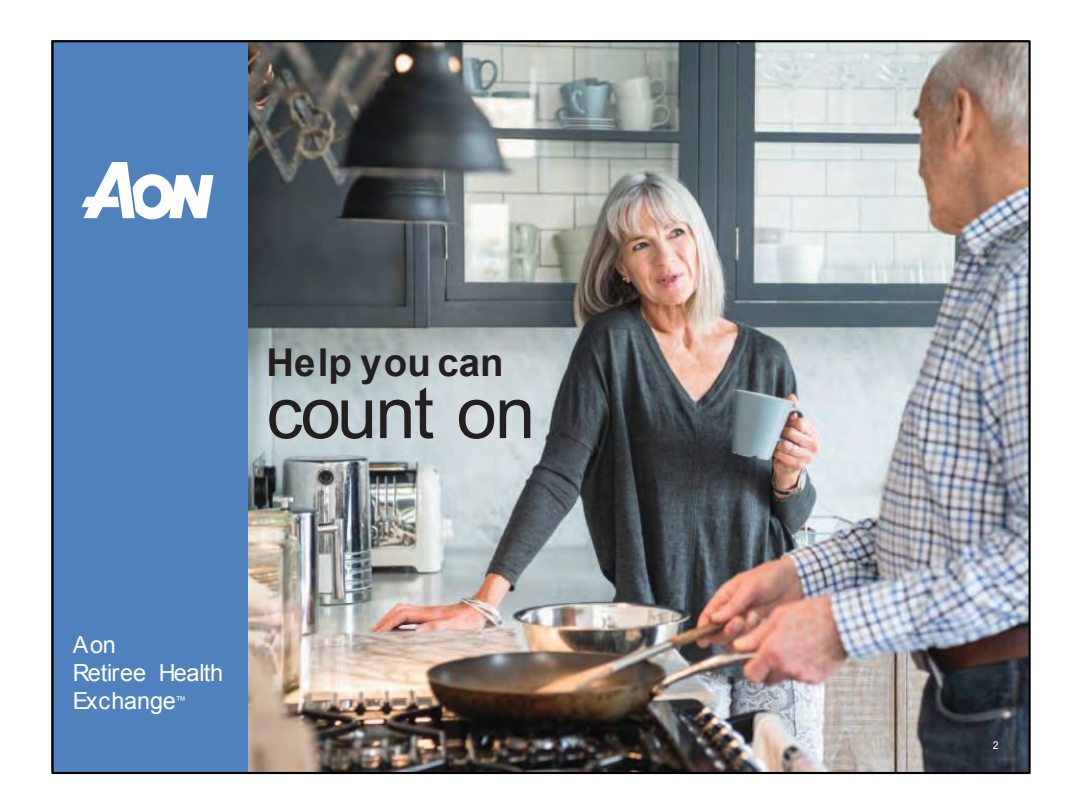

Hello everyone and welcome.

My name is David Rew and I'm with the Aon Retiree Health Exchange and it is my pleasure to be speaking with you today about your HRA Account and how to manage this account.

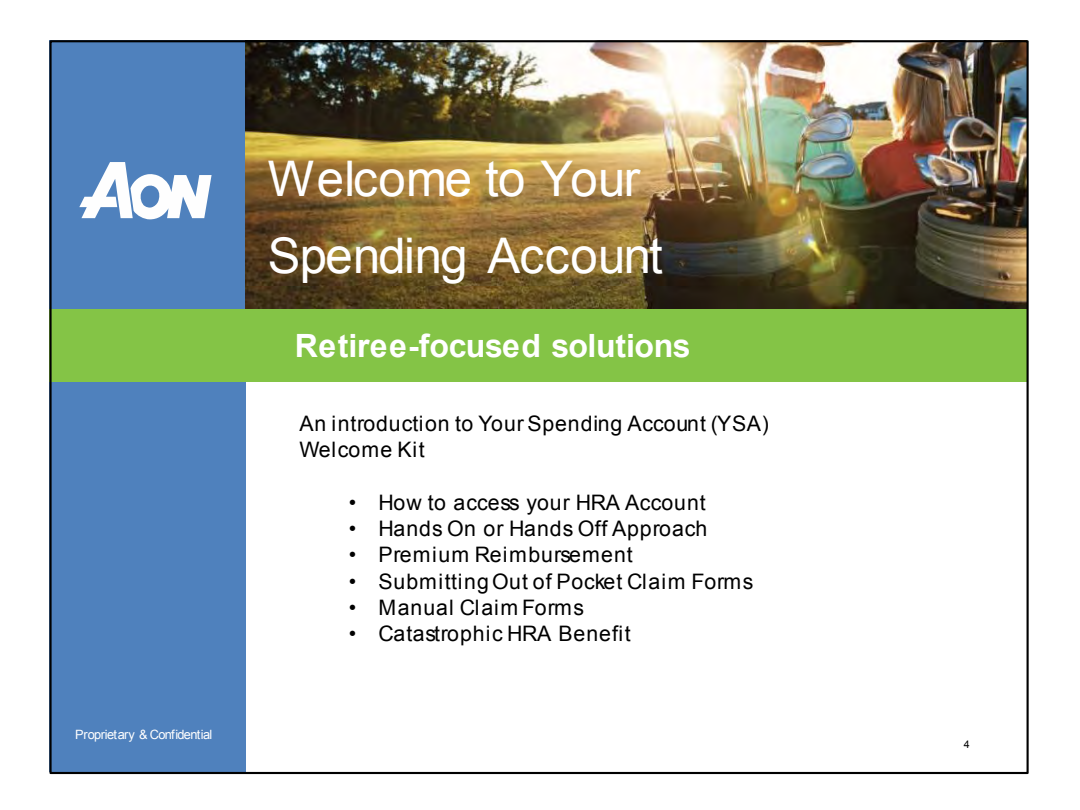

## In todays meeting I will:

- Introduce you to Your Spending Account Welcome Kit
- Talk about how to access your HRA account
- I'll review the Hands on or Hands off Approach to HRA management
- I'll talk about premium reimbursement
- · How to submit out of pocket expense claims
- How to submit manual claim forms
- The Catastrophic HRA Benefit

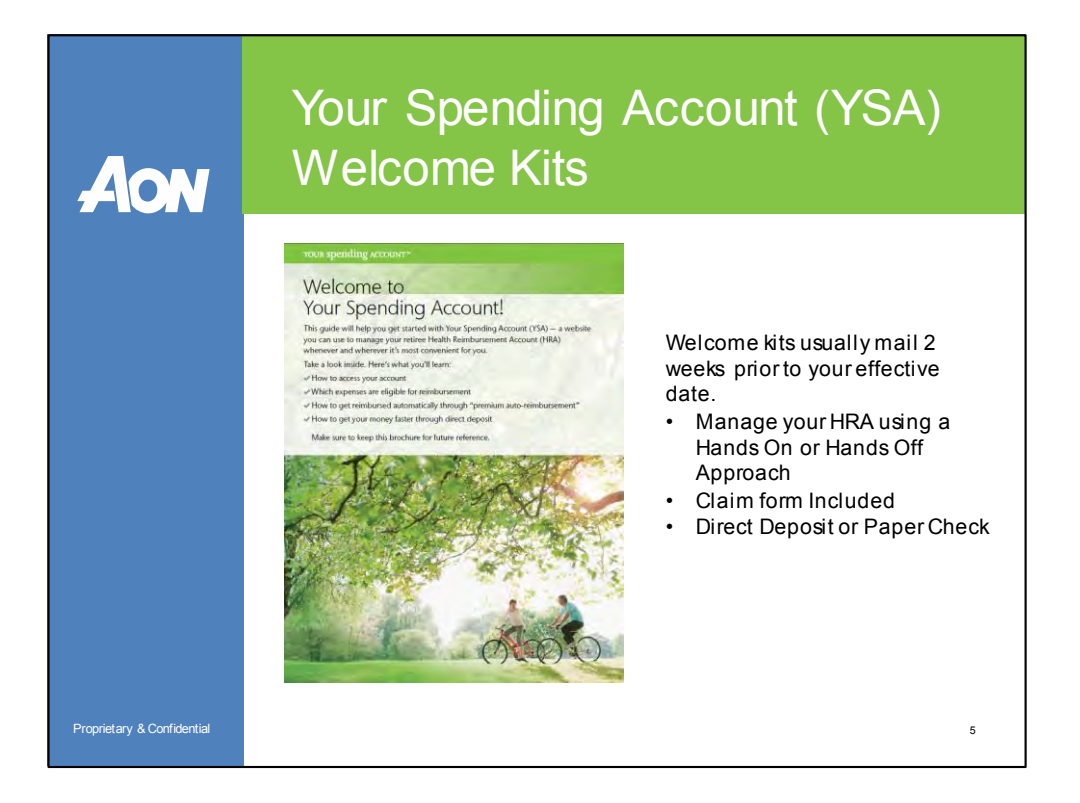

Here is a look at the Your Spending Account Welcome Kit

The Welcome Kit is a tool for the retiree to use to manage their HRA account online or with the assistance of their Benefits Advisor.

For those individual that do not have a computer they may simply call Aon and we will assist you with filling out claim forms, HRA balance, or setting up and managing the account.

This guide will include information on how to manage your HRA account by using a "Hands On" or "Hands Off Approach" We'll discuss this in more detail later in the presentation.

Your Welcome Kit will also include a claim form for your convenience, which we will also discuss later in the presentation

And we will talk about how you will receive your reimbursements through directly deposited or a paper check.

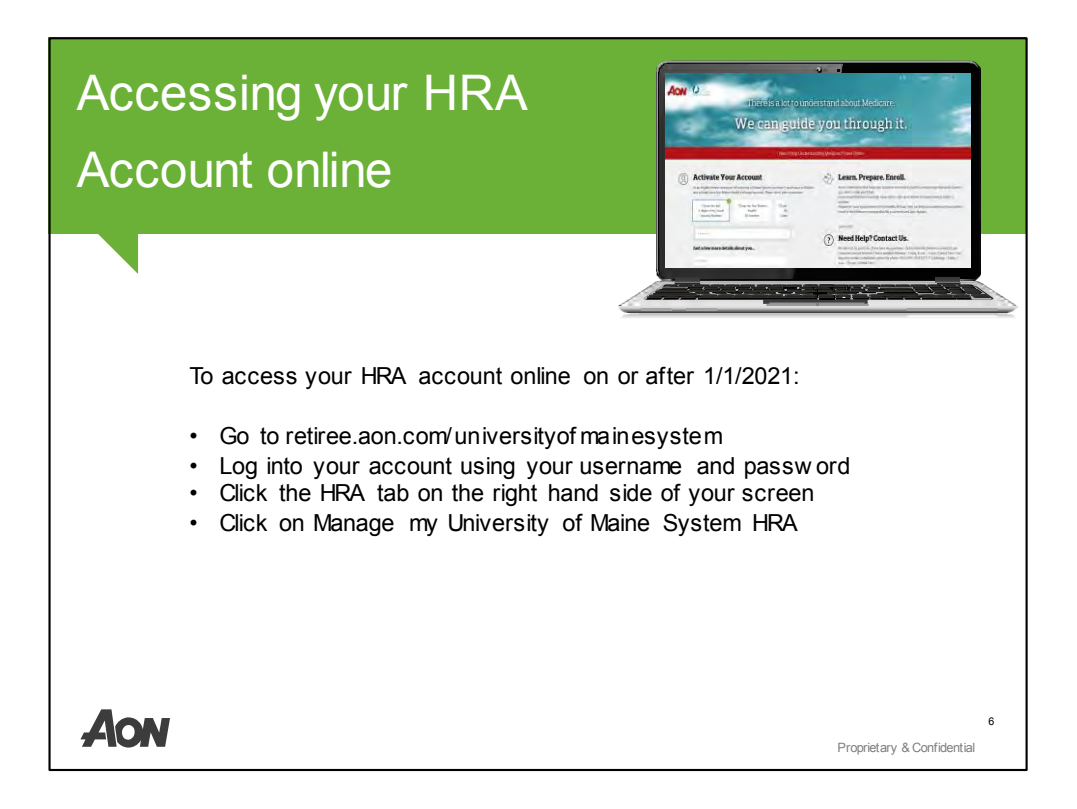

To access your HRA account online on or after 1/1/2021

- Go to retiree.aon.com/UniversityofMaineSystem
- Log into your account using your username and password
- Click the HRA tab on the right hand side of your screen
- Click on Manage my University of Maine System HRA below the HRA allocations listed on the HRA page. This will take you to the YSA Account Summary Page. YSA stands for Your Spending Account and they will be administering your HRA Account and Catastrophic HRA Benefit

|                                                                                                    |                                                                                                    |                                                                                                    |                                                                                                    | A.A. My Account A. Cast 3/                               |
|----------------------------------------------------------------------------------------------------|----------------------------------------------------------------------------------------------------|----------------------------------------------------------------------------------------------------|----------------------------------------------------------------------------------------------------|----------------------------------------------------------|
| AON                                                                                                    |                                                                                                    |                                                                                                    |                                                                                                    | No. Morena Co. and M.                                    |
|                                                                                                    | My Account                                                                                                    |                                                                                                    |                                                                                                    |                                                          |
| Q) minimal Michael                                                                                                    | lay natifications w/v                                                                                                    | nile Appointment                                                                                                    | Loosed Plans                                                                                                    | Christop HLA                                             |
| 12 Contail                                                                                                    | a vite and the                                                                                                    |                                                                                                    |                                                                                                    |                                                          |
| the second second second second second second second second second second second second second second second s                                                                                                    |                                                                                                    |                                                                                                    |                                                                                                    |                                                          |
| with Marson                                                                                                    | Health Reimbursement Ac                                                                                                    | count (HRA) Summary                                                                                                    |                                                                                                    |                                                          |
| ni Vison                                                                                                    | Health Reimbursement Ac<br>Uses here an outs include the Arman Arman and the Arman Arman<br>Island, Justic Arman Arman Arman Arman Arman Arman                                                                                                    | count (HRA) Summary<br>or employer to help detry health care costs, use the<br>larg over claris, if eligible, lands are available on th                                                                                                    | n "Nanaga Myrmla", buttón provided tenum to vie<br>e effective dans, baxed on your employer's pudat                                                                                                    | na cumera a diality<br>ma                                |
| Velucen<br>Afore Countragen                                                                                                    | Health Reimbursement Ac<br>Use blow ar mouth toches into a wilk a court by a<br>blowner, kann into another dama in a wilk a court by<br>a lace into a main hardware statistication of this (work)<br>Marchice and HBA. All ocention                                                                                                    | count (HRA) Summary<br>or employer to help deving health care called . Use the<br>larg prior claring if english, funds are available on the                                                                                                    | e<br>a effective date, based on your employer's pudet<br>a effective date, based on your employer's pudet                                                                                                    | na numara avalazione<br>mana                             |
| nor Vesan<br>Atom Contage<br>Intel - Contage                                                                                                    | Health Reimbursement AC<br>biological fragment and the second second secon                                                                                                    | Count (HRA) Summary<br>or employer to help densy health care costs, use the<br>lary energland. If eligible, bands are available on th                                                                                                    | "Nanage hiy mila" boston powołed berwino we<br>e filmów dan, band on y our employeń u padał                                                                                                    | n summ a dainin<br>mi                                    |
| nor Husen<br>Mere Canthage<br>-> Sant<br>CC carthege                                                                                                    | Health Reimburgen, the shake such as<br>the second second se                                                                                                    | count (HRA) Summary<br>w resplicito legi party, learn care care, use the<br>lary part clarit, if riggles, back per autostre on the<br>Effective                                                                                                    | n manage huy milita" button provided beyown to ve<br>effective data, baard die your employer's goalah<br>Prosperticy                                                                                                    | n surar e dutin<br>ma                                    |
| on Valan<br>Anno Connegn<br>I Jana<br>I Gartange                                                                                                    | Health Reimbursement Ac<br>bases, centre instances and the series of the series of the<br>Instance, centre instances and the series of the series<br>Medicare HRA Allocation<br>Medicare System<br>Reimannesses<br>Reimannesses | count (HRA) Summary<br>or project to be print, habit our calls, with<br>interpretations angles, both prevailing or of<br>projections. Angles, both prevailing or of<br>Discolors.<br>01/01/21                                                                                                    | <ul> <li>"Nanage My wha" locate provided between to ver<br/>effectore dates based on your employee's public<br/>Programmy<br/>Annotal</li> </ul>                                                                                                    | ne warrin a distor<br>ministrative<br>Retiree            |
| an Vian<br>Marc Convege<br>I and<br>C Gartenge                                                                                                    | Health Reimburgenen Ac                                                                                                    | count (HRA) Summary<br>or engine the set of the set of th | <ul> <li>Stanget Lyndel, begins provided beauwr to rei<br/>erfelinier anna stand ei new reingeler u golde</li> <li>Progenery</li> <li>Armonal</li> <li>Armonal</li> </ul>                                                                                                    | ne ward skaller<br>nor<br>Bewelking<br>Retiree<br>Spouse |
| an Vian<br>Mar Canage<br>⊘ Hat<br>⊘ Cartege                                                                                                    | Health Reimbursement Ac<br>deven Leaf and the second second                                                                                                    | Count (HERA) Summary<br>Internet legel with view and a legel<br>to provide legel with view a count or of<br>Utentie<br>01/01/21<br>01/01/21<br>DBI account:                                                                                                    | nanga konstruktion produktionen on<br>ordenen das konstruktion provinsippet spaan<br>Programmy<br>Ammani<br>Ammani                                                                                                    | a ward a water<br>be<br>Beneficiary<br>Retiree<br>Spouse |
| ano Main<br>Mara Consegn<br>⊖ Sa at                                                                                                    | Health Reimbursement Ac<br>dates, certaines and an an an an an an an an an an an an an                                                                                                    | Count (HRA) Summary counter (HRA) Summary counter (HRA) Summary more state of the state of the s   | Transport for soft factors are soft of the soft of the soft of     | www.<br>www.<br>Retiree<br>Spouse                        |
| an Prince,<br>Maria Concept<br>⇒ state<br>© la ciritative                                                                                                    | Health Reimbursenent Ale<br>The States, teste instantiation of the states in the states instantiation of the states instantiation of the states instates instantiation of t                                                                                                    | Count (HRA) Summary count (HRA) Summary countered and the second second    | respectively backet backet are sensible descent are<br>are descent data hand are por emptypel update<br>Preparency<br>Armania<br>Armania<br>mente<br>Robert<br>Robert<br>Robert Seventern BPA                                                                                                    | www.www.awater<br>www.tswy<br>Retiree<br>Spouse          |
| An Man<br>Concernan<br>Concernan<br>Con | Heatte Archina branche ander ander                                                                                                    | Count (HRA) Summary Counter (HRA) Summary Counter (HRA) Summary Counter (HRA) Summary Counter (HRA) Counter (HRA)    | Arringen for sufficient and an encoded beaution of an encoded beaution of an encoded beaution of a sufficient and an encoded beaution of a sufficient and an encoded beaution of a sufficient and an encoded beaution of a sufficient and an encoded beaution of a sufficient and an encoded beaution of a sufficient and an encoded beaution of a sufficient and an encoded beaution of a sufficient and an encoded beaution of a sufficient and an encoded beaution of a sufficient and an encoded beaution of a sufficient and an encoded beaution of a sufficient and an encoded beaution of a sufficient and an encoded beaution of a sufficient and a sufficient and a | na unita antici<br>Mundiany<br>Retiree<br>Spouse         |

Next, let's take a look at what you will see once you log into

retiree.aon.com/universityofmainesystem. The is what you will see when you **CLICK** on the HRA tab on the far right or on the left side bar. You will see the annual HRA dollar amount listed for the retiree and/or spouse. In this example the retiree is receiving \$2100 annually and the spouse is receiving \$800 annually. They will have a joint HRA account of \$2900 that they both can use as needed. Keep in mind, the retiree is the owner of the HRA. This means access to YSA will be through their account. If the retiree has passed away and only the spouse is receiving the HRA, the spouse will be the owner of the HRA and will be able to access YSA through their account. To access detail information about the HRA through YSA **CLICK** manage my university of Maine system HRA. This will take you to YSA's Account Summary Page

| Account Su                                                                                                    | mmary                                                                                |                                                                                          |                          | Yuar Holde   Contact to   Chan                                                  |
|----------------------------------------------------------------------------------------------------|--------------------------------------------------------------------------------------|------------------------------------------------------------------------------------------|--------------------------|---------------------------------------------------------------------------------|
| Here's a quick                                                                                                | Your Spending Acco                                                                   | ount                                                                                     |                          |                                                                                 |
| ov erv iew of how to<br>maximize use of your<br>on line account:                                              | Account Summary<br>Your Accounts                                                     | Recent Activity                                                                          |                          | Take                                                                            |
| <ul> <li>The Account<br/>Summary page<br/>will include y our<br/>av ailable balance<br/>and recent</li> </ul> | Retiree Health<br>Reimbursement Account<br>Available Balance \$21,066.21             | 11-34-2018<br>Direct Deposit Generated<br>Direct Deposit Generated                       | \$6,013.52               | Accounts     Get Reimbursed     View Health Care Claims                         |
|                                                                                                    | Want to learn more about Your Spending<br>Account? Find out important information to | BCBS<br>Approved Pending Processing<br>11-24-2018<br>BCBS<br>Approved Pending Processing | \$1,503.38<br>\$1,503.38 | Hanage Premium Auto-<br>Reimbursement<br>Check Eligible Health Care<br>Expenses |
| <ul> <li>Take Action<br/>section allows</li> </ul>                                                            | hilp you manage you accounts at the<br>Knowledge Center.<br>Find out more            | 11-24-2018<br>BCBS                                                                       | \$1,503.38               | Edit Your Profile                                                               |
| y ou to manage<br>y our HRA                                                                                   |                                                                                      |                                                                                          |                          |                                                                                 |
| Aon                                                                                                    |                                                                                      |                                                                                          |                          | Proprietary & Confidential 6                                                    |

On the Account Summary Page you'll be able to view your available balance and recent HRA activity and navigate to additional resources, including the Knowledge Center, Submit a Claim, Premium Auto Reimbursement, Health Care Expenses and Edit your Profile.

One of the first things you'll want to do after logging in is set your contact preferences by going to "Edit your profile"

| Your Profile                                       | e                                                  |                                                                                      |
|----------------------------------------------------|----------------------------------------------------|--------------------------------------------------------------------------------------|
|                                                    | (                                                  | •                                                                                    |
|                                                    | Accord Summary Provide Care of Translation Careson |                                                                                      |
|                                                    | Your Profile                                       |                                                                                      |
| Add email                                          | Email Addresses                                    | Claim Information                                                                    |
| Update delivery     method                         | Company Small ascorect?                            | Delivery Hithod Email Need to charge?<br>Contact by                                  |
| <ul> <li>Direct deposit<br/>information</li> </ul> | Personal Email                                     | Text Messages                                                                        |
|                                                    | (produced this fallower)                           | Hobde Number – No Hoble Number of File –<br>Status Synet up for Q of 0 test messages |
|                                                    | Direct Deposit Information                         | Otange                                                                               |
|                                                    | Institution Name Diarge ( Dolete                   |                                                                                      |
|                                                    | Account Type Checking                              |                                                                                      |
|                                                    | Motors wanter                                      |                                                                                      |
|                                                    |                                                    |                                                                                      |
|                                                    |                                                    |                                                                                      |
| Aon                                                |                                                    | Proprietary & Confidential 7                                                         |

From here you will be able to add your email address to your account, update your communication preferences – whether it's receiving email or mail – and turn the direct deposit feature on or off.

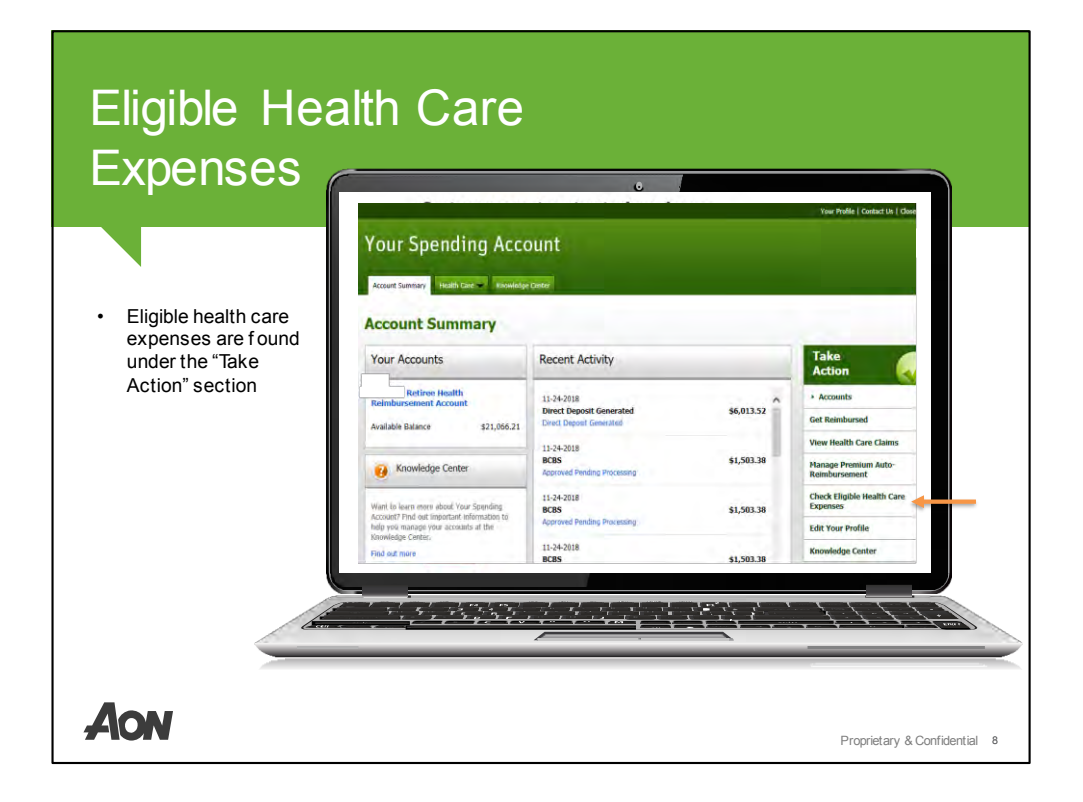

If you want to check which health care expenses can be submitted for reimbursement,

Click on "Check eligible health care expenses" on the far right of the homepage. That'll give you a pop up with a full list of eligible and ineligible expenses.

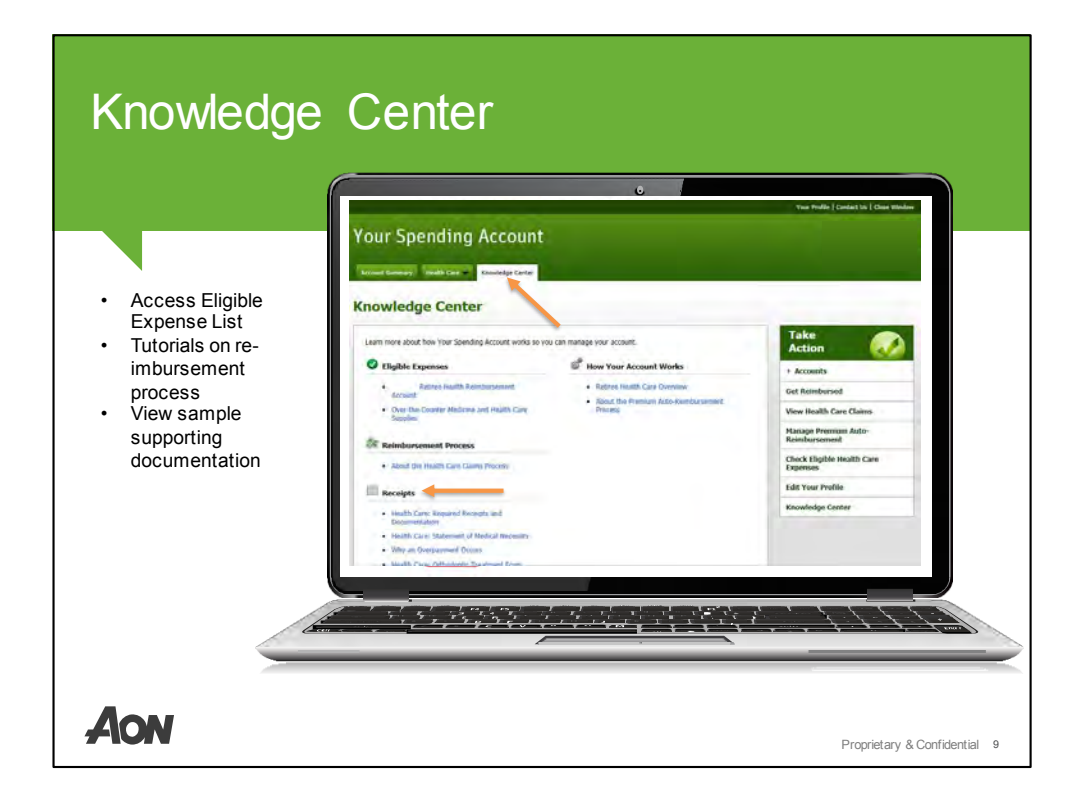

CLICK on the Knowledge Center tab. You can access a lot of helpful guides and information to walk you through submitting a claim, premium reimbursement, or any task you need to complete on the site.

You can also review sample receipts, statements and bills.

And finally, you can learn more about eligible and ineligible expenses and get more details about your HRA account.

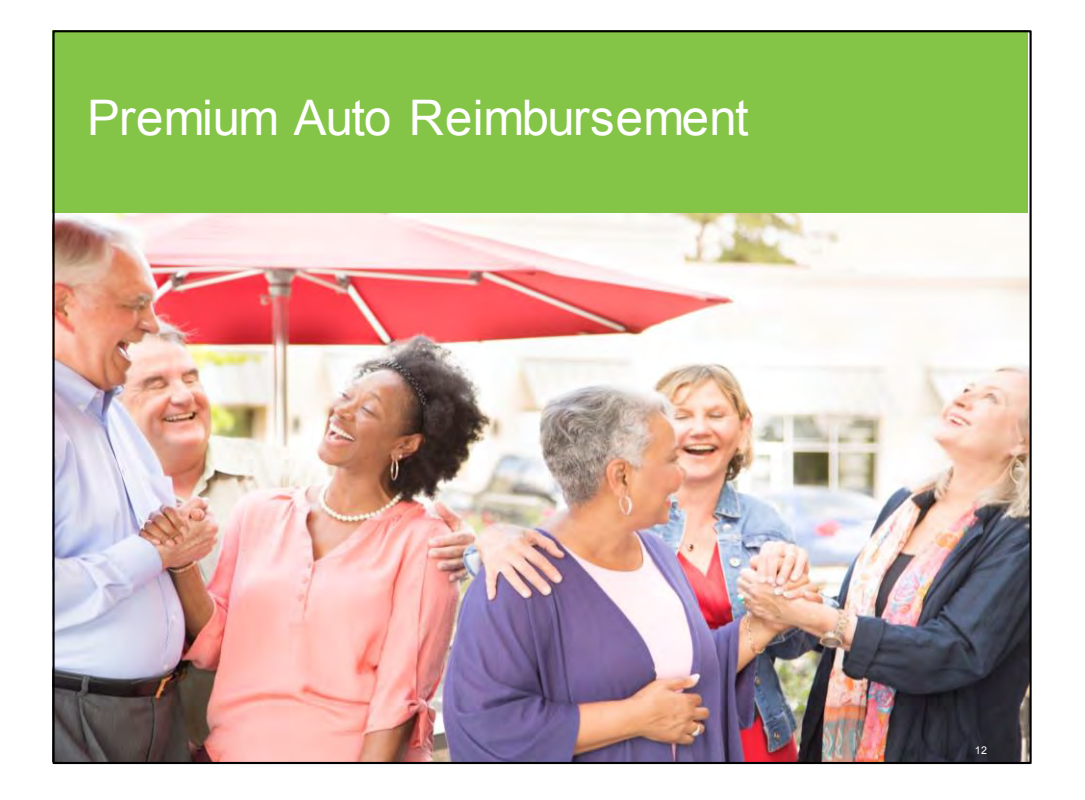

Next we will review the Premium Auto Reimbursement Process

## Manage Premium Reimbursement

|                                                                                                    | Acquer Summery Reals Care + Commission Care                                                                                                    |
|----------------------------------------------------------------------------------------------------|----------------------------------------------------------------------------------------------------|
| <ul> <li>Set up claims to occur monthly</li> <li>Turn auto reimbursement feature on and off</li> <li>Eligible premium reimbursement</li> </ul> | A constraints of the state of the state of t |
| AON                                                                                                    | Proprietary & Confidential 11                                                                                                    |

To manage your premium reimbursement, Click the Healthcare tab.

On this page, you can submit a form for premium reimbursement, set up a monthly claim schedule and turn the auto reimbursement feature on or off.

Please note: Your premium reimbursement choices will depend on your specific insurance carrier and health plan.

The first step of reimbursement is paying your monthly premium directly to the carrier.

Most, but not all insurance carriers, participate in premium auto reimbursement. This feature is only available from carriers that offer premium reimbursement on a monthly basis. Your Benefits Advisor will have notified you if your carrier offers this.

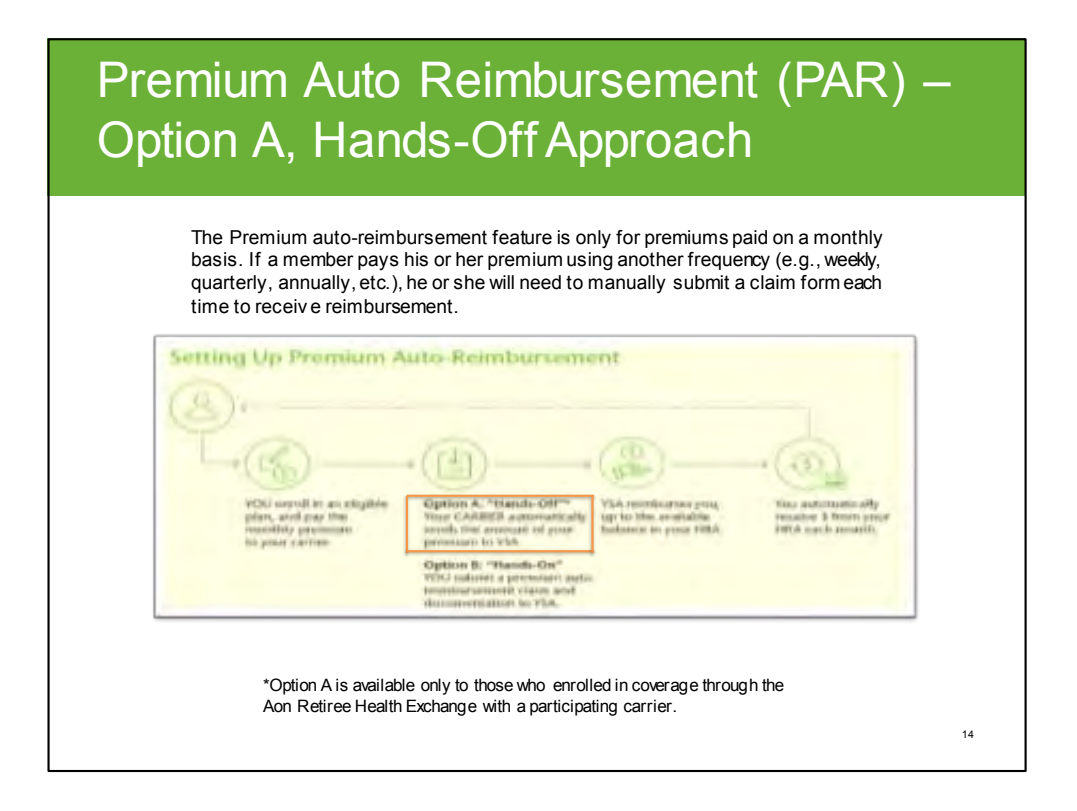

You have two options for premium reimbursement. This information can also be found in Your Spending Account welcome kit.

For Option A, a hands off approach, the insurance carrier will automatically send your premium amount to Your Spending Account for you...and you don't need to take any action.

Your Spending Account will then reimburse you up to the available balance in your HRA, and your premium will be processed no later than the 5<sup>th</sup> business day of each month.

You'll receive your reimbursement within two to three business days using direct deposit or seven to ten business days using US Postal Service.

Important thing to note: Once you pay your first premium to the carrier, it could take up to 60 days from effective date of coverage for the first reimbursement to be received. This is because Your Spending Account must verify the premium payment prior to reimbursement.

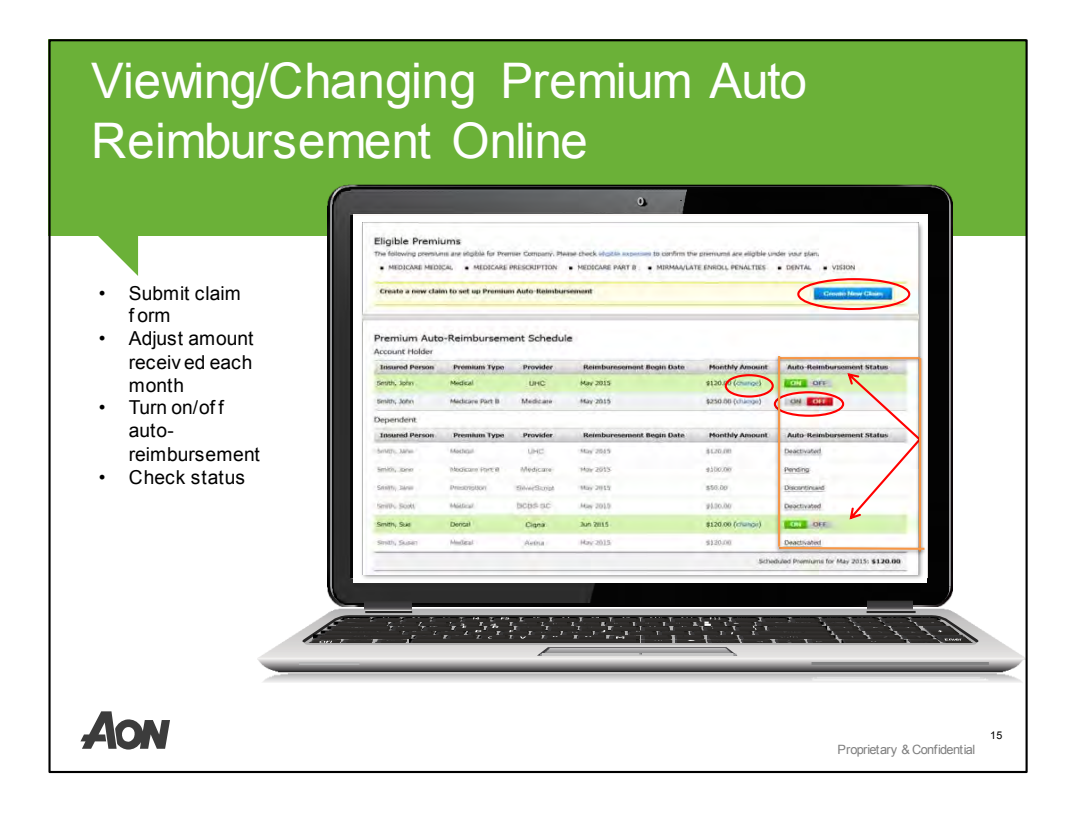

Once you've submitted claims to Your Spending Account, you'll see eligible claims for reimbursement underneath the Premium Auto Reimbursement status which is shown on this screen.

Once you've submitted your claim, you'll be reimbursed month after month as long as there are funds in your account.

If you find that your HRA does not last the entire year, you may want to manage your account differently.

From this screen, you can adjust the reimbursement amount you receive each month and turn on or off auto reimbursement for specific paid premiums.

You can also take your HRA amount, divide by 12 and get a fixed lump sum each month for budgeting purposes. You can set this up on this screen or call your Benefits Advisor.

You're also able to check your auto reimbursement status – whether it's pending, discontinued, deactivated or on or off.

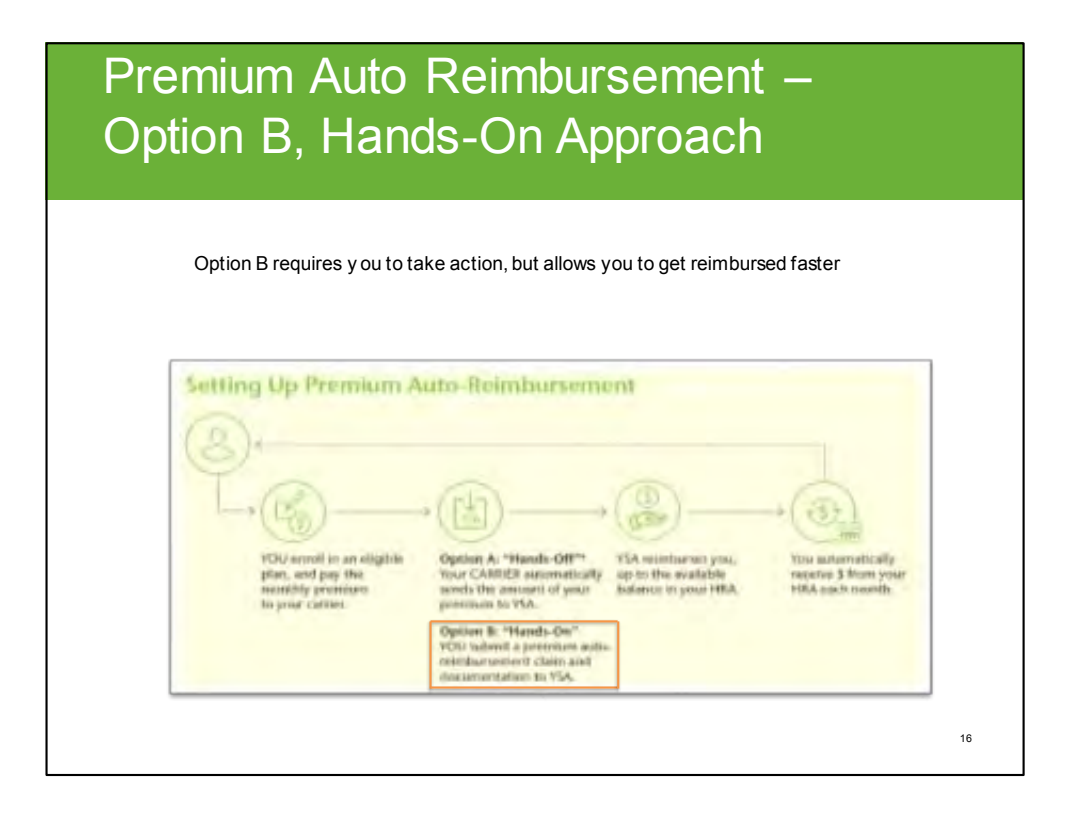

For Option B, a hands on approach, This option requires you to take action, but it also allows you to get reimbursed faster. This process will take up to 10 business days once YOUR SPENDING ACCOUNT has received all of your paperwork. It's a great alternative for those who cannot wait up to 60 days for the first reimbursement.

If you enrolled through Aon and your carrier participates in auto-reimbursement, and your premium changes during the year please allow the carrier to send the file to Aon indicating your premium has changed. If you submit a manual claim form you will stop the auto premium reimbursement process and will need to file a claim form each time your premium changes.

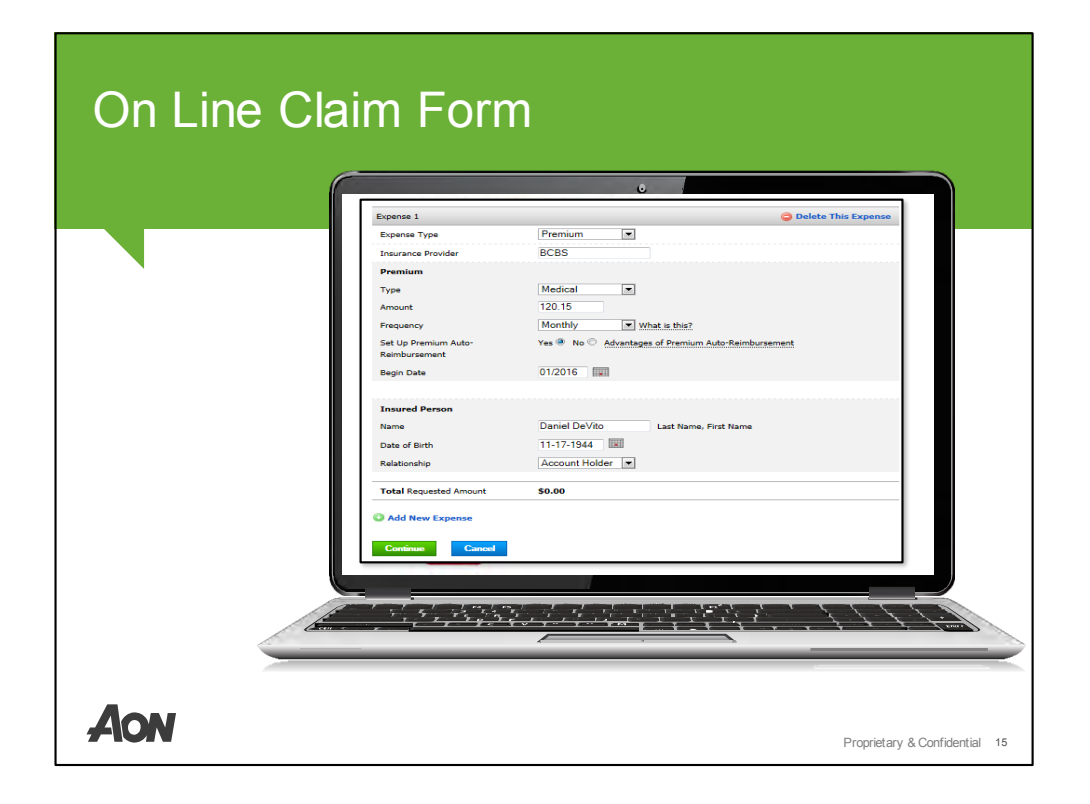

You'll submit a premium reimbursement claim form online and upload your proof of premium payment. Or, mail or fax the form and proof of payment to Your Spending Account.

Then, Your Spending Account reimburses you up to the available balance in your HRA and your premium will be processed no later than the 5<sup>th</sup> business day of each month.

You'll receive your reimbursement within two to three business days using direct deposit or seven to ten business days using US Postal Service.

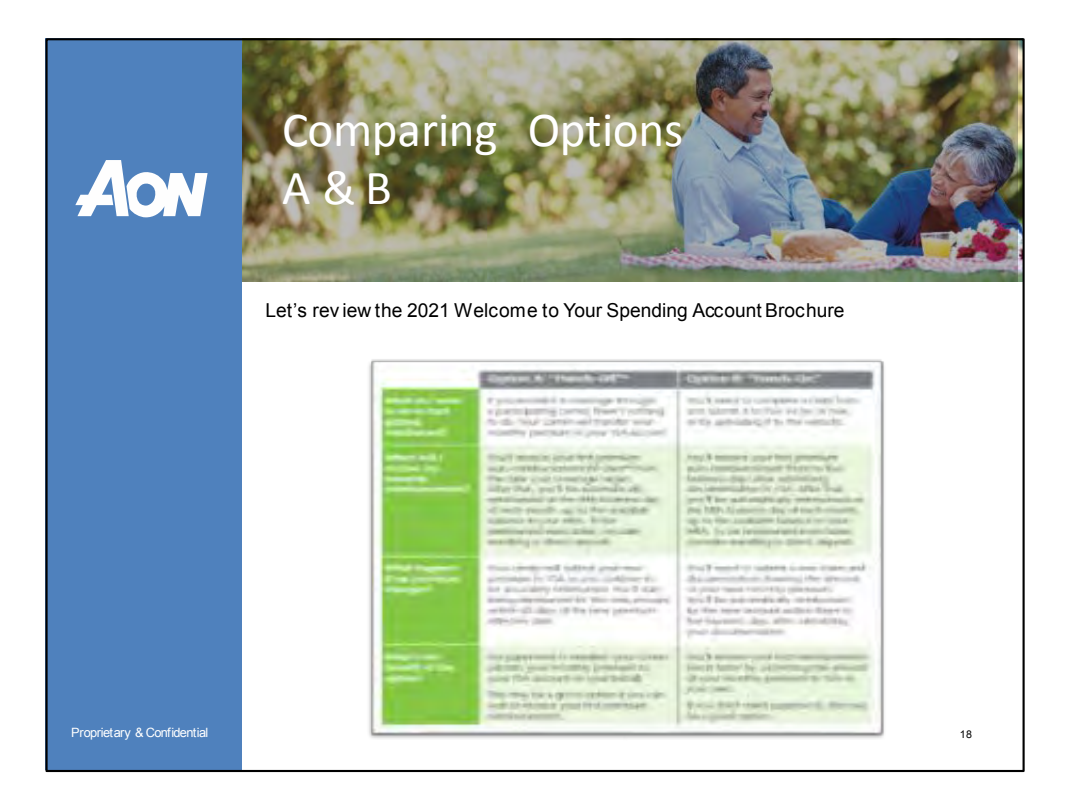

Here's a quick snapshot of the hands off and hands on approach. This information can also be found in Your Spending Account welcome kit.

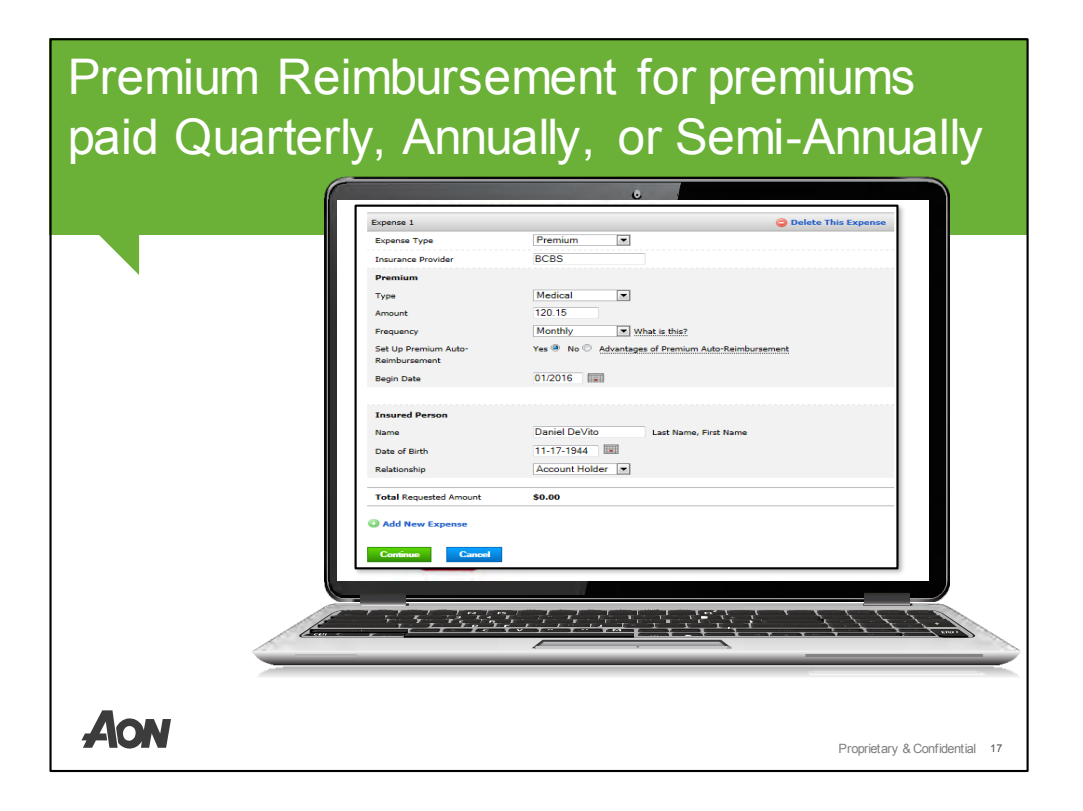

Let's talk about premium reimbursement that you pay quarterly, semi-annually, or annually. These payment options are only available for Medicare Supplement plans

If you pay your premium at any cadence other than monthly, you will need to file a claim form and submit proof of payment for reimbursement.

For Example, if you pay your premium in full for the year, you will need to submit a claim form to Your Spending Account either online or via mail, along with proof of payment, in order to be reimbursed the total amount.

## Submitting an Out of Pocket Expense Claim

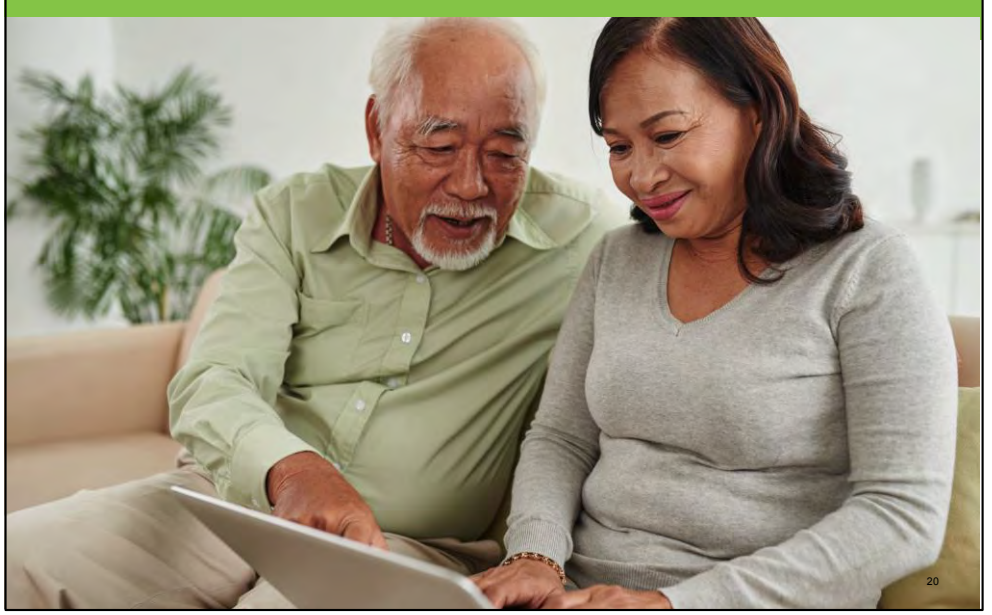

Next, let's take a look at Submitting an Out of Pocket Expense Claim

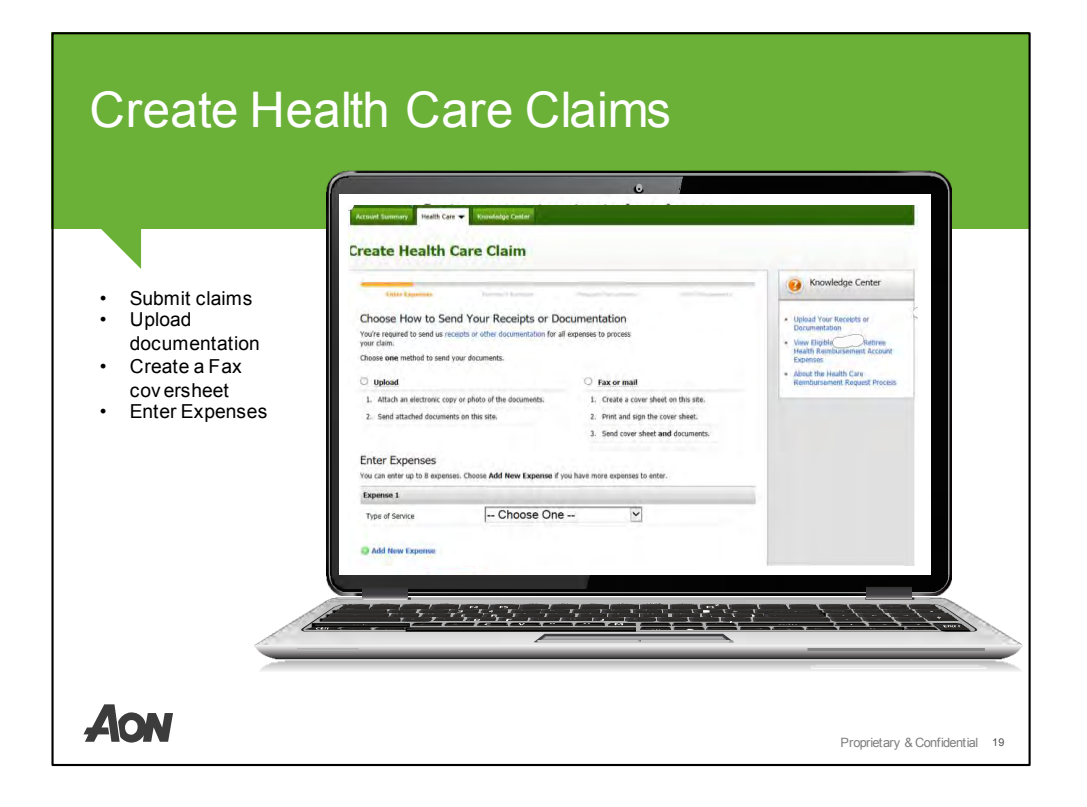

You'll need to submit claim forms for any out of pocket reimbursement expenses other than premiums, such as co-payments, co-insurance, deductibles, etc. Claim forms can be filed monthly, quarterly, semi-annually or annually.

You have two options when submitting a claim – filling out the online claim form or the manual claim form provided in your spending account welcome kit.

Your Spending Account will process the claim form typically within 4-5 days after they receive it, and you'll be reimbursed either by check or direct deposit.

| Create Health Care Claim                                   |              |
|------------------------------------------------------------|--------------|
| Enter Expenses Review Expenses Send Doctaments Information | on Submitted |
| Expense 1 939205119-01 Change                              | This Expense |
| Type of Service Medical                                    |              |
| Date of Service 02-01-2019                                 |              |
| Service Provider Anthem                                    |              |
| Patient MILLER, FLORENCE                                   |              |
| Total Requested Amount \$1.00                              |              |
| Continue Make Changes Cancol                               |              |
|                                                            |              |
|                                                            |              |

This is what the claim form looks like - You'll be asked to fill in a few items.

Once you have filled in the required information

Confirm all the information you entered is correct,

and click "continue" to move forward with the process.

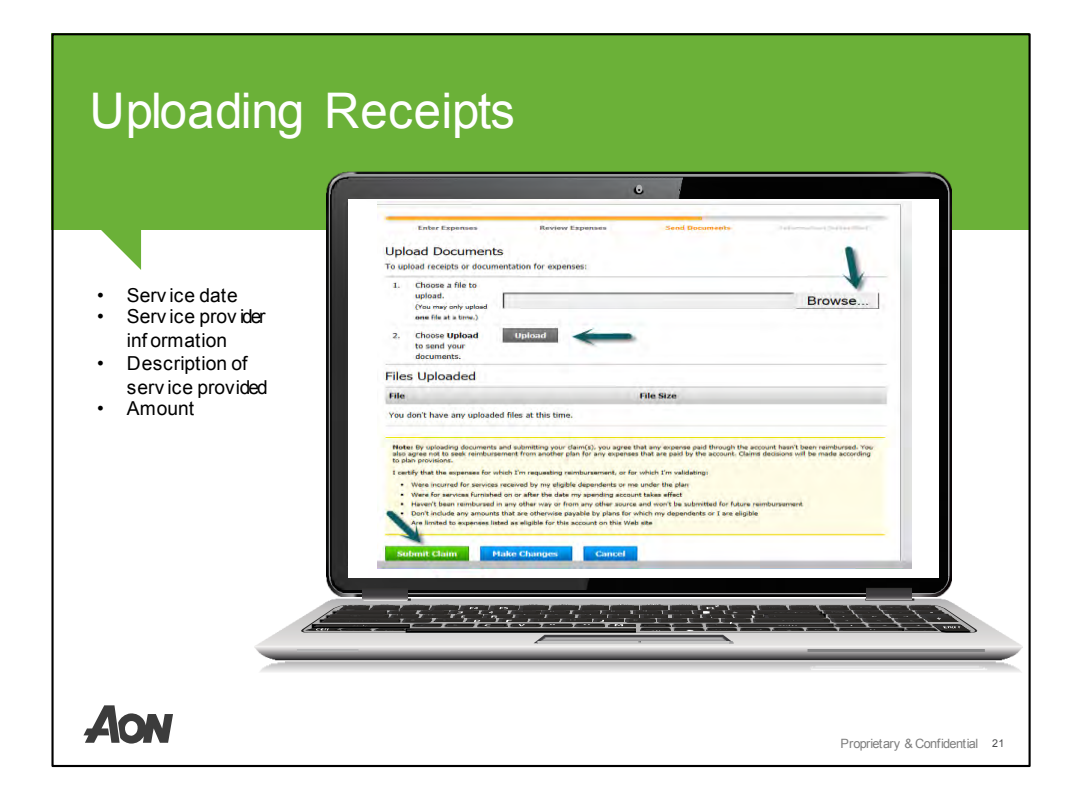

If you choose to upload your receipts or documentation, for each item you would first click the browse button to select a document and then click the upload button.

Wait for the upload process to complete before either repeating the process to upload additional items OR click the Submit Claim button at the bottom of the page to complete the process.

To make it easier to capture supporting documents, we recommend taking photos of the documents on your phone and emailing them to yourself, so you can easily upload them to the site.

Supporting documentation must follow the needed criteria to get the claim approved. It must include the service date, the service provider information, description of service provided, and the amount.

Just a bank statement or credit card receipt would not apply as it does not provide all the required information.

Examples and details of supporting documentation can be found on the Knowledge Center Tab.

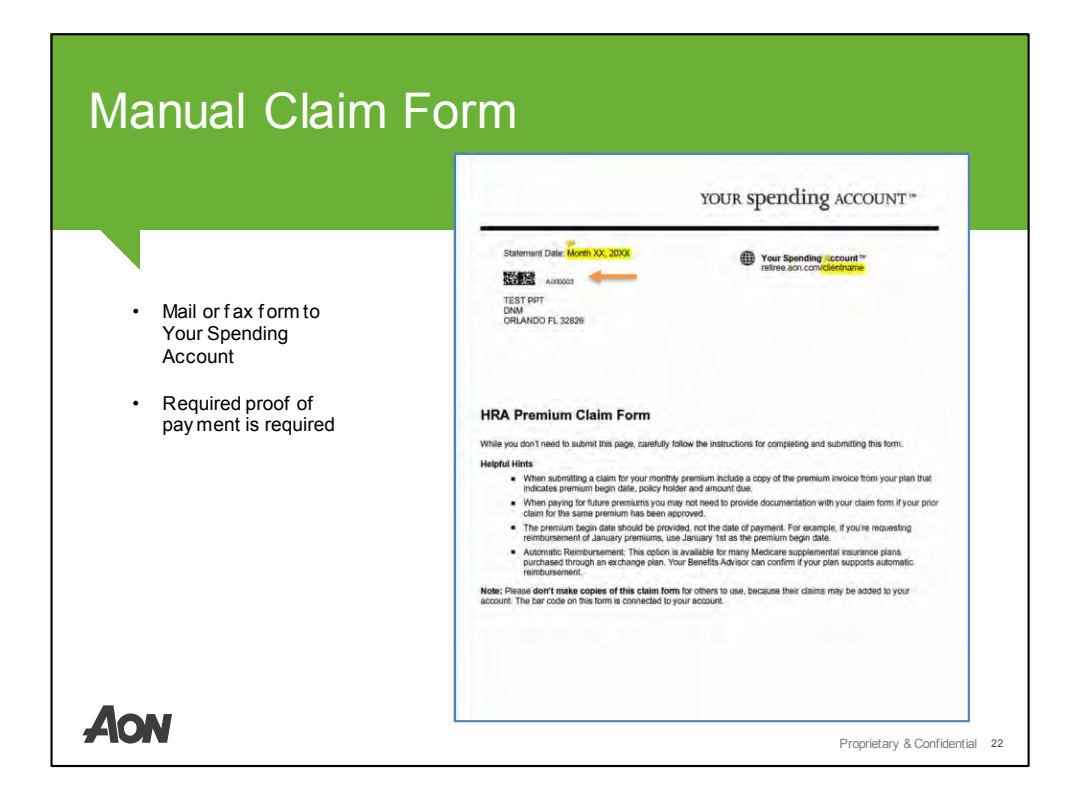

To submit a manual claim form, locate the claim form within Your Spending Account welcome kit.

You'll need to mail or fax the form and the required proof of payment to Your Spending Account. Fax number and mailing address are listed on the form

Please note: These manual claim forms have a barcode specific to your HRA account. It's really important that you do not share this form with friends or colleagues.

Your Spending Account will process the claim form typically within 4-5 days after they receive it, and you'll be reimbursed either by check or direct deposit.

Keep in mind, if you uploaded your receipts online, you don't to use a manual claim form

| Account Sun                                                                                                    | nmary                                                                                                    | 0                                                                                                    |                                                      | Your Public   Contect to   Clause                                                                                                    |    |
|----------------------------------------------------------------------------------------------------|----------------------------------------------------------------------------------------------------|----------------------------------------------------------------------------------------------------|------------------------------------------------------|----------------------------------------------------------------------------------------------------|----|
| Here's a quick<br>ov erv iew of how to<br>maximize use of your<br>on line account:                                                                                                    | Your Spending Acco<br>Account Summary                                                                                                    | ount                                                                                                    |                                                      |                                                                                                    |    |
| <ul> <li>The Account<br/>Summary page<br/>will include y our<br/>av ailable balance<br/>and recent<br/>activities</li> <li>Take Action<br/>section allows<br/>y ou to manage</li> </ul> | Your Accounts Performent Health Retires Health Retires Health Reti | Recent Activity  13-34-2018 Direct Deposit Generated Direct Deposit Generated Circle Deposit Generated 13-24-2019 CGS Acproved Preding Presentag 13-34-2018 CGS Acproved Preding Presentag 13-34-2018 CGS | \$6,013.52<br>\$1,503.38<br>\$1,503.38<br>\$1,503.38 | Take<br>Action<br>Action<br>Control Control<br>Control Control<br>View Hoalth Care Claims<br>Manage Presium Asto-<br>Reinbarssenit<br>Check Elipible Health Care<br>Expenses<br>Kith Your Prolife<br>Knowskidge Center |    |
| y our HRA                                                                                                    |                                                                                                    |                                                                                                    |                                                      | Proprietary & Confidential 2                                                                                                    | 23 |

To submit online click the "Get Reimbursed" link under the Take Action menu on the right side of the Account Summary page or the Knowledge Center page.

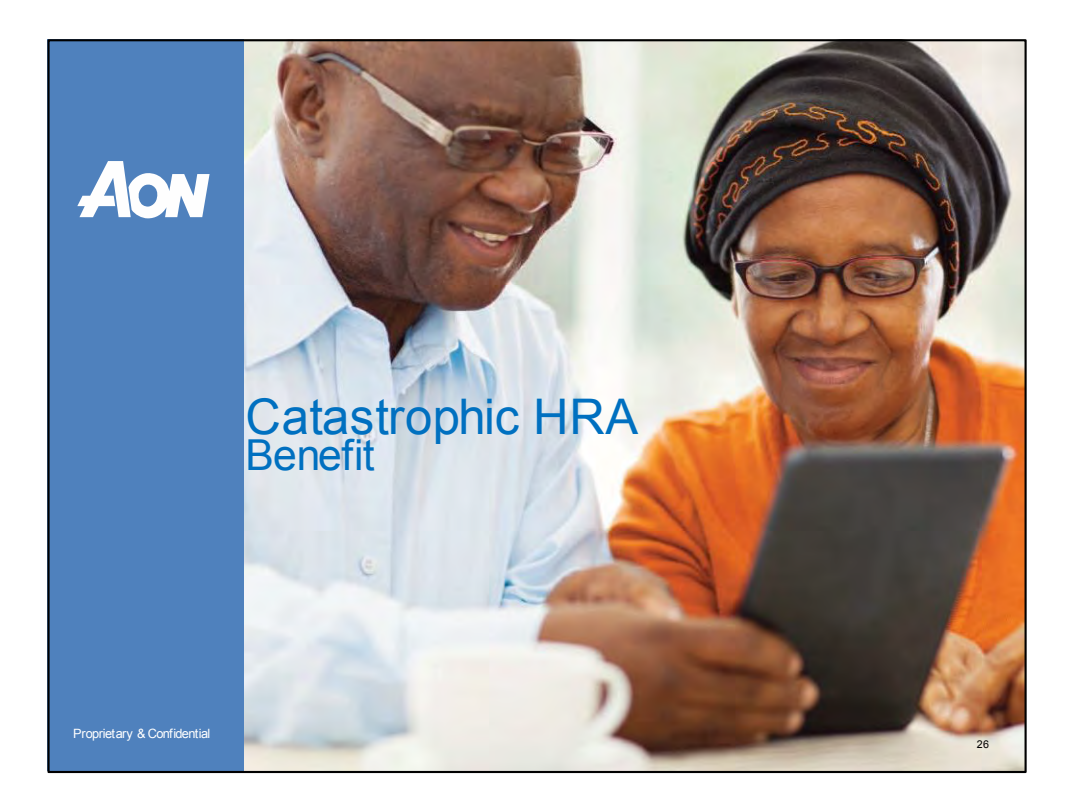

Next, we will discuss the Catastrophic HRA Benefit

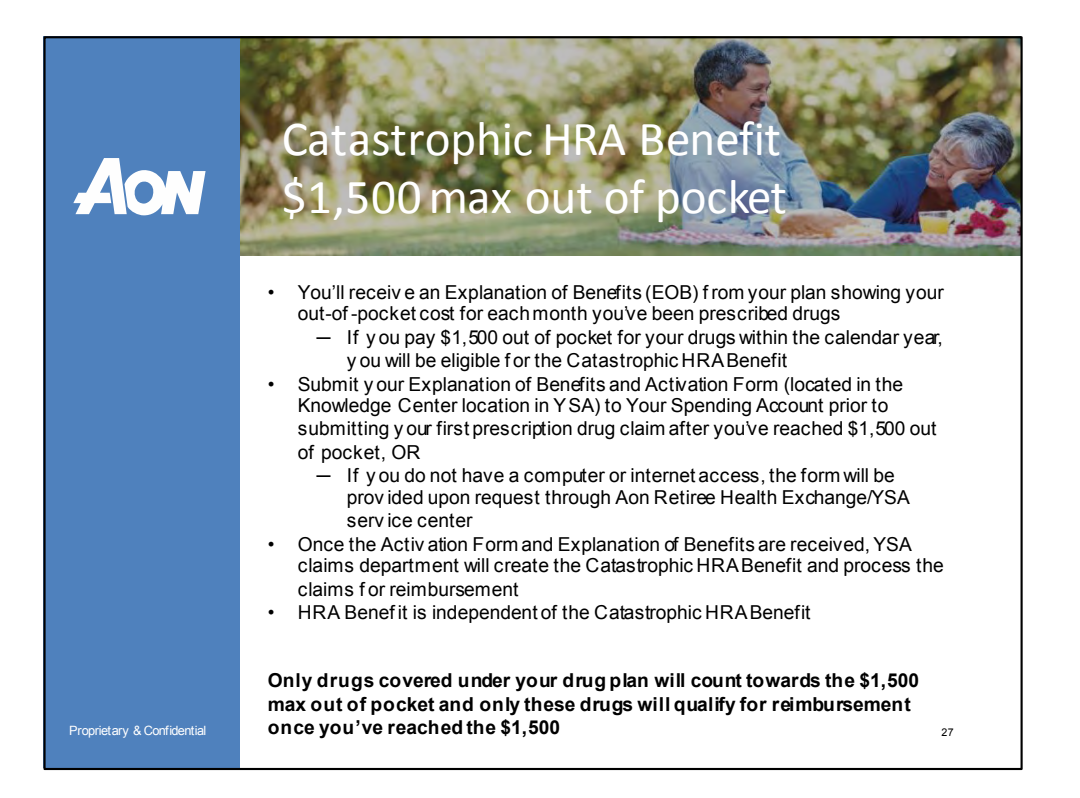

Next, I will go over the Catastrophic HRA Benefit. Recently this benefit has changed. Once a retiree has paid \$1,500 out of their pocket within the calendar year for drugs covered under their part D plan, the retiree can get reimbursed for any future out of pocket drug cost up to 1 million dollars. Let's discuss how this benefit works in more detail

- You'll receive an Explanation of Benefits (EOB) from your drug plan showing your out-of-pocket cost for each month you've been prescribed drugs
  - If you pay \$1,500 out of pocket for your drugs within the calendar year, you will be eligible for the Catastrophic HRA Benefit
- You'll need to submit a copy of your Explanation of Benefits and a completed Activation Form (which is located in the Knowledge Center location in YSA) to Your Spending Account prior to submitting your first prescription drug claim after you've reached \$1,500 out of pocket, OR
  - If you do not have a computer or internet access, the form will be provided upon request through Aon Retiree Health Exchange/YSA service center
- Once the Activation Form and Explanation of Benefits are received, YSA claims department will create the Catastrophic HRA Benefit and process the out of pocket drug claims for reimbursement
- HRA Benefit is independent of the Catastrophic HRA Benefit

It's important to note - Only drugs covered under your drug plan will count towards the \$1,500 max out of pocket and only these drugs will qualify for reimbursement once you've reached the \$1,500

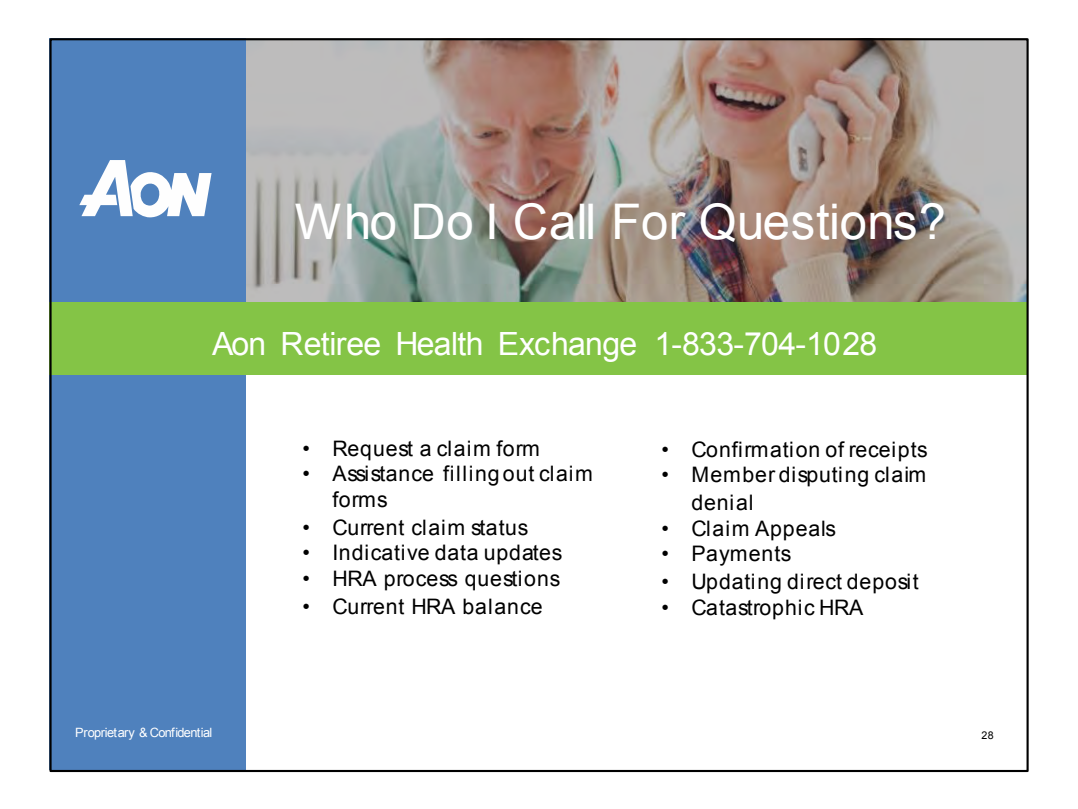

If you have questions or need assistance with your HRA account call the Aon Retiree Health Exchange phone number. Our Benefits Advisors and Customer Service department will be able to assist you with:

- Request for claim forms
- Assistance filling out claim forms
- Current claim status
- Indicative data updates
- HRA process questions
- And your Current HRA balance

If you have questions regarding:

- Confirmation of receipts
- Retiree disputing claim denial reason
- Claim Appeals
- Payments
- Updating direct deposit
- Catastrophic HRA

You will be transferred to Your Spending Account for further assistance.

## Disclaimers

\*As of 2017, aon.com/aboutaon

\*\*Aon Retiree Health Exchange is the only exchange recommended by the National Council on Aging (NCOA) for continually meeting rigorous standards of excellence. For more than 60 years, NCOA has been a leading nonprofit organization committed to improving the health and economic security of older adults.

\*\*\*We comply with applicable federal civil rights laws and do not discriminate on the basis of race, color, national origin, age, disability, or sex. Our carrier partners do not discriminate, exclude people or treat them differently on the basis of race, color, national origin, sex, age or disability. It's important that you are treated fairly. That's why our carrier partners follow federal civil rights laws in our health programs and activities. People with disabilities are offered free aids and services. If you are Interested in these services, call your insurance carrier's toll-free number.

30

 $^{\dagger}All$  products and company names are trademarks and registered marks of their respective holders. Use does not imply endorsement by them.

Proprietary & Confidential

AON

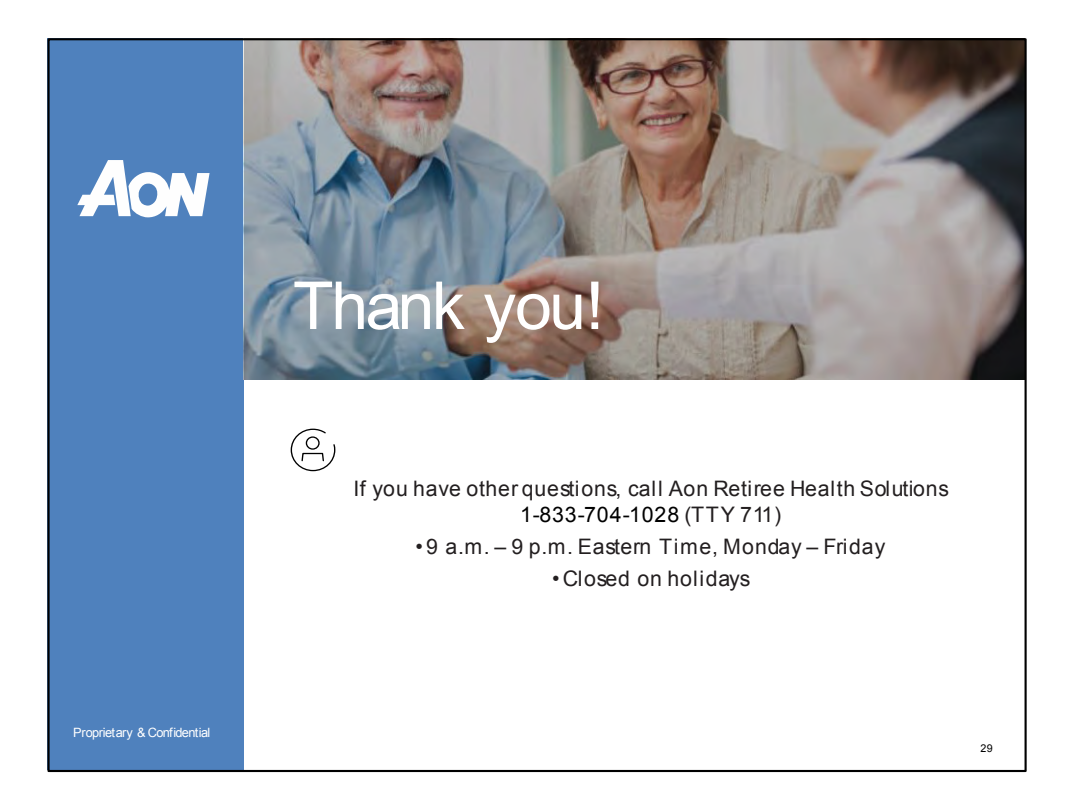

If you have any questions throughout the year, please call the Aon Retiree Health Exchange at 833-704-1028

Thank you!